## VC200 ビデオキャプチャー

簡易説明書 20170130

## ●インストール作業

付属の CD をパソコンで読み込み、ソフトウェアを インストールします。 下図の通り「Install」を選択してください。 必ず管理者権限でインストールしてください。 シリアルナンバーは付属の CD に印字されています 【TVR25-NMBGG-HGGGH-362DC-6BMG6】

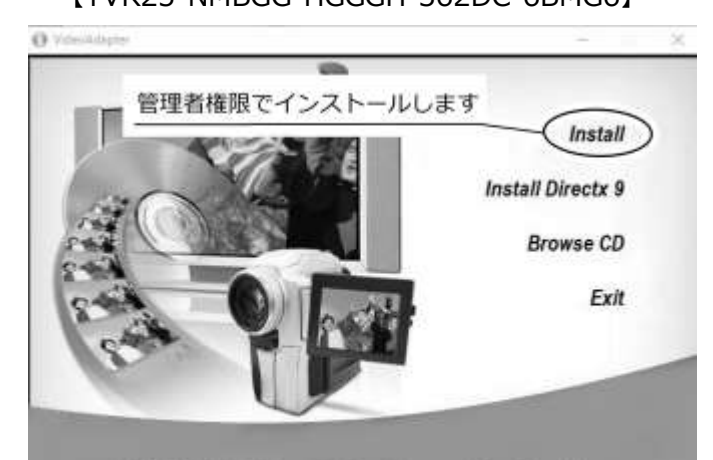

USB2.0 Video Adapter with Audio

正常にインストールされるとデスクトップに 「honestech TVR2.5」のショートカットが作成さ れます。

## ●動作確認

「honestech TVR2.5」のショートカットをクリッ クすると、下図のようなメニューバーと接続したカ メラ画面が出ます。

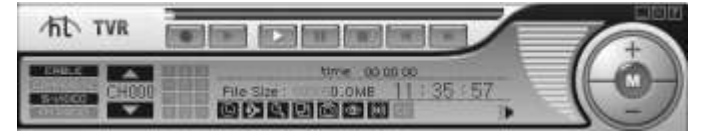

VC200 を接続した状態であれば、接続したカメラの画像が出力されます。

ノートパソコン等、他のカメラデバイスが接続され ている場合はオプション設定から使用するカメラ デバイスを選択します。 ●オプション画面

オプション画面を開くには下図の通り、メニューバ ーのアイコンをクリックしてください。

## メニューバー

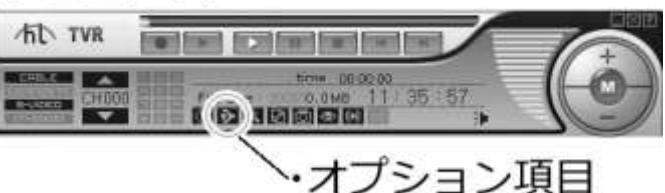

オプション設定ウィンドウを開き「ビデオ設定」タ ブを選択し「ビデオキャプチャ機器」から現在使用 するカメラデバイスを選択してください。

VC200 を接続し「OEM Device」を選択します。

| 子の世詞皇                    | en a                     |                                                                 |                                                                                                    |
|--------------------------|--------------------------|-----------------------------------------------------------------|----------------------------------------------------------------------------------------------------|
| 828<br>• ]               | 1                        | - 08                                                            | rty/Jfangan<br>M Device                                                                                |
| 接続し                      | たカメラが                    | 表示されます                                                          | 807-1                                                                                                  |
| <u>接続し</u><br>(※複数<br>接続 | たカメラか<br>なのカメラ<br>し、OEMD | 表示されます<br>機器がある場合<br>Deviceを選択し<br>・) <sup>1</sup> <sup>3</sup> | ビアボソース<br>は、VC200を<br>してください) E-2- (Reable Frigh Defense<br>メモノイロント) アイア (Parties Frigh Defenser Aude) |

※音声もオプション設定ウィンドウから「再生デバ イス」「録音デバイス」で選択できます。録音でき ない、音声が出ない場合はこちらをご確認ください。

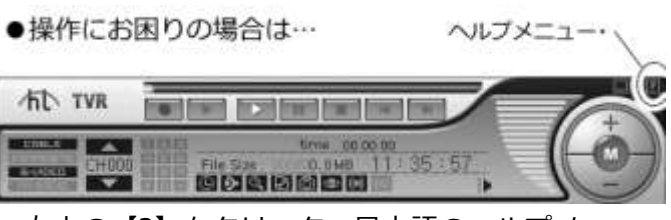

右上の【?】をクリック、日本語のヘルプメニュー が開きます。

詳細な説明についてはヘルプをご参照ください。

●注意

・本体を分解しないでください。

・接続中は本体が熱を持ちます、長時間接続する場合は本体が加熱しすぎないよう注意してください。